# ETW Forensics - Why use Event Tracing for Windows over EventLog? -

**J** blogs.jpcert.or.jp/en/2024/11/etw\_forensics.html

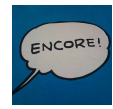

<u>朝長 秀誠 (Shusei Tomonaga)</u>

November 14, 2024

volatility

<u>Email</u>

Many people may think of EventLogs when one mentions Windows OS logs. When investigating incidents such as malware infections, it is common to analyze the Windows OS EventLogs to find traces that may help uncover the incident. However, since the EventLog is not designed to detect suspicious behavior on Windows OS, you may not always find the information you are looking for when investigating an incident. Therefore, it is necessary to enable audit logs or install Sysmon to obtain more information.

There is another mechanism in Windows OS that can detect suspicious behavior. It is a feature called Event Tracing for Windows (ETW). This is a system for managing events generated by the kernel and processes, and it is used for debugging applications and other purposes. ETW is also used for collecting and managing EventLogs, and in recent years it has been used in the detection logic of EDR products and antivirus software. ETW has a function that can log various behaviors in the OS as events by default, which makes it possible to obtain more information than EventLogs.

This article explains the structure of ETW and how you can use it for your forensics.

# **ETW Internals**

### ETW architecture

Figure 1 shows the components of ETW[1]. Providers such as applications send events, and after they are stored in buffers, consumers such as EDR receive them.

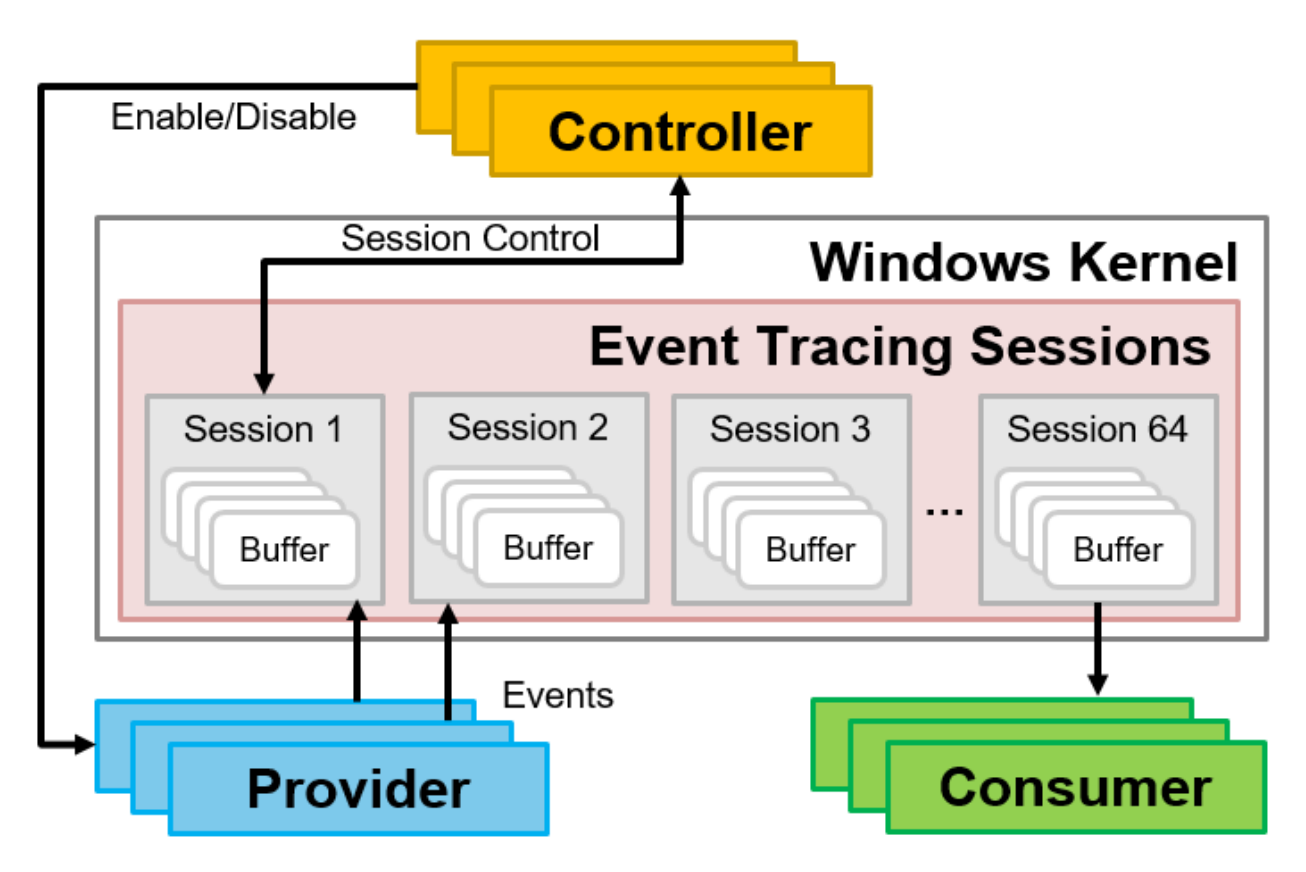

Figure 1: ETW architecture

- Provider: Applications and drivers that send events
- Consumer: Applications that receive events
- Session: Relays events sent from the provider, storing them in a buffer
- Controller: Creates, starts, and stops sessions (logman command[2]has controller functionality)

You can check ETW sessions from the Performance Monitor. It also allows you to create new sessions and prepare for event collection. As shown in Figure 2, multiple providers can be registered in a single session.

| Note: Performance Monitor                                                                                                    |                                                                                                    | - |       |
|----------------------------------------------------------------------------------------------------|----------------------------------------------------------------------------------------------------|---|-------|
| 🔊 File Action View                                                                                                    | LwtNetLog Properties ×                                                                                                    | - | _ 8 × |
| <ul> <li>Performance</li> <li>Monitoring Tools</li> <li>Performance Mo</li> <li>Data Collector Sets</li> <li>User Defined</li> <li>System</li> <li>Event Trace Sessi</li> <li>Startup Event Tra</li> <li>Reports</li> </ul> | Trace Buffers       File       Directory       Stop Condition         Trace Providers       Trace Session       Security         Providers:       Microsoft-Windows-BrokerInfrastructure       Add         Microsoft-Windows-Dhcp-Client       Add         Microsoft-Windows-DhCPv6-Client       Remove         Microsoft-Windows-DNS-Client       Security         Microsoft-Windows-DNS-Client       Security         Microsoft-Windows-DNS-Client       Security         Microsoft-Windows-Inmersive-Shell       Microsoft-Windows-NCSI         Microsoft-Windows-NDIS       Vindows-NDIS         Microsoft-Windows-Ndu       V |   |       |
| <                                                                                                    | Properties:       Edit         Property       Value       Description         Keywords(Any)       0x400       Events with any of th         Keywords(All)       0x0       Events with all of the         Level       0x04       Events up to this lev         Properties       0x0000       These additional dat         Filter       Disabled                                                                                                    |   |       |

Figure 2: Example of checking a session from Performance Monitor

You can also check which providers are registered on Windows OS by executing the following command. By default, more than 1,000 providers are registered.

> logman query providers

With so many providers available by default, you probably thought that you would be able to collect various logs by using them. In particular, for the purposes of incident investigation and detecting suspicious behavior such as malware, the following providers would be useful.

- Microsoft-Windows-Threat-Intelligence: Detects behavior related to process injection, etc., which is used by malware.
- Microsoft-Windows-DNS-Client: Events related to name resolution
- Microsoft-Antimalware-AMFilter: Results of virus scans by Microsoft Defender
- Microsoft-Windows-Shell-Core: Events related to process execution and termination
- Microsoft-Windows-Kernel-Process: Events related to processes
- Microsoft-Windows-Kernel-File: Events related to file operations

# ETW event format

There are two main ways for processing ETW events (Stream Mode). One of them is to save ETW events as an ETL file, and the other is to save ETW events in a buffer and receive them in real time. In both cases, ETW events are saved in the same format. Figure 3 shows the format of ETW events.

| 00000000   | 00  | 20    | 00  | 00   | 60  | 02  | 00         | 00  | 60       | 02                     | 00                     | 00                     | 00  | 00  | 00 | 00 |                  |
|------------|-----|-------|-----|------|-----|-----|------------|-----|----------|------------------------|------------------------|------------------------|-----|-----|----|----|------------------|
| 0000001    | UΝ  | / C D | 0 - | 21   | 3 = | 1 - | 10         |     | 00       | 11                     | -10                    | 0                      | 11  | 0.0 | 00 | 00 |                  |
| 00000020   | ' W | 6.    | 0.  | 36   | 03  | LO  |            | 00  | 00       | 66                     | 25                     | υ.                     | 0.  | 33  | 00 | 00 |                  |
| 00000030   | 60  | 02    | 00  | 00   | 21  | 00  | 04         | 00  | .00      | 00                     | 00                     | 00                     | 00  | 00  | 00 | 00 | · !              |
| 00000040   | 00  | 00    | 00  | 00   | 00  | 00  | 00         | 00  | 02       | 00                     | 02                     | C0                     | C2  | 01  | 00 | 00 | àå               |
| 00000050   | VÆ  | 37.   | 2.2 | .0.1 | 15  |     | 6.9        | 2   | 25       | OF                     | 12                     | AL                     | 31  | 17. | 00 | 00 | D;)•ÏŸ=q         |
| 00000000   | 50  | 00    | 55  | ŇU.  | 4D  | UN  | σì         | 53  | 20       | 10                     | 55                     | 11                     | J., | 10  | 01 | 05 | \M               |
| 00000070   | 65  | 4A    | 00  | 00   | 08  | 00  | 00         | 00  | 76       | 4E                     | A7                     | 59                     | 78  | 8A  | DA | 01 | eJvN§YxŠÚ.       |
| 00000080   | 5A  | 62    | 02  | 00   | 00  | 00  | 00         | 00  | 05       | 00                     | 00                     | 00                     | 01  | 00  | 00 | 00 | Zb               |
| 00000090   | 01  | 00    | 00  | 00   | 08  | 00  | 00         | 00  | 00       | 00                     | 00                     | 00                     | 00  | 09  | 00 | 00 |                  |
| 000000A0   | 09  | 00    | 00  | 00   | 00  | 00  | 00         | 00  | 06       | 00                     | 00                     | 00                     | 00  | 00  | 00 | 00 |                  |
| 000000B0   | E4  | FD    | FF  | FF   | 40  | 00  | 74         | 00  | 7A       | 00                     | 72                     | 00                     | 65  | 00  | 73 | 00 | äýÿÿ@.t.z.r.e.s. |
| 000 0 2274 | TE  | 12    | 64  | 00   | θI  | 61  | -24        | 00  | 2C       | 0 1                    | 22                     | Q A                    | : 6 | ) = | R  | 00 | d.1.1.,6.3.      |
| 00000000   | 32  | 00    | 00  | 00   | 00  | 00  | 00         | 00  | UC.      | 90                     | 00                     | 60                     | 00  | 00  | 00 | 00 | 2                |
| 000000E0   | 00  | 00    | 00  | 00   | 00  | 00  | 00         | 00  | 00       | 00                     | 00                     | 00                     | 00  | 00  | 00 | 00 |                  |
| 000000F0   | 00  | 00    | 00  | 00   | 00  | 00  | 00         | 00  | 00       | 00                     | 00                     | 00                     | 00  | 00  | 00 | 00 |                  |
| 00000100   | 00  | 00    | 00  | 00   | 00  | 00  | 00         | 00  | 40       | 00                     | 74                     | 00                     | 7A  | 00  | 72 | 00 | @.t.z.r.         |
| 00000110   | 65  | 00    | 73  | 00   | 2E  | 00  | 64         | 00  | 6C       | 00                     | 6C                     | 00                     | 2C  | 00  | 2D | 00 | e.sd.l.l.,       |
| 00000120   | 36  | 00    | 33  | 00   | 31  | 00  | 00         | 00  | 00       | 00                     | 00                     | 00                     | 00  | 00  | 00 | 00 | 6.3.1            |
| 00000130   | 00  | 00    | 00  | 00   | 00  | 00  | 00         | 00  | 00       | 00                     | 00                     | 00                     | 00  | 00  | 00 | 00 |                  |
| 00000140   | 00  | 00    | 00  | 00   | 00  | 00  | 00         | 00  | 00       | 00                     | 00                     | 00                     | 00  | 00  | 00 | 00 |                  |
| 00000150   | 00  | 00    | 00  | 00   | 00  | 00  | 00         | 00  | C4       | $\mathbf{F}\mathbf{F}$ | $\mathbf{F}\mathbf{F}$ | $\mathbf{F}\mathbf{F}$ | 00  | 00  | 00 | 00 | Äÿÿÿ             |
| 00000160   | 40  | 9F    | DE  | 94   | 06  | 7F  | DA         | 01  | 80       | 96                     | 98                     | 00                     | 00  | 00  | 00 | 00 | 0ŸÞ″Ú.€-″        |
| 00000170   | 63  | 0D    | 2F  | C9   | 77  | 8A  | DA         | 01  | 01       | 00                     | 00                     | 00                     | 00  | 00  | 00 | 00 | c./ÉwŠÚ          |
| 00000180   | 49  | 00    | 6E  | 00   | 63  | 00  | 69         | 00  | 64       | 00                     | 65                     | 00                     | 6E  | 00  | 74 | 00 | I.n.c.i.d.e.n.t. |
| 00000190   | 20  | 00    | 52  | 00   | 65  | 00  | 73         | 00  | 70       | 00                     | 6F                     | 00                     | 6E  | 00  | 73 | 00 | .R.e.s.p.o.n.s.  |
| 000001A0   | 65  | 00    | 00  | 00   | 43  | 00  | ЗA         | 00  | 5C       | 00                     | 55                     | 00                     | 73  | 00  | 65 | 00 | eC.:.\.U.s.e.    |
| 000001B0   | 72  | 00    | 73  | 00   | 5C  | 00  | fB.        | 00  | 61       | 00                     | 6E                     | 00                     | 72  | 00  | 69 | 00 | r.s.∖.k.a.n.r.i. |
| 000001C0   | 5C  | 00    | 41  | 00   | 21  | ΞŊ  | 40         | 10  |          | 00                     | 61                     | 00                     | 74  | 00  | 61 | 00 | \.A.p.p.D.a.t.a. |
| 000001D0   | 5C  | 00    | 4C  | 00   | 6F  | 00  | 63         | 00  | 61       | 00                     | 6C                     | 00                     | 5C  | 00  | 49 | 00 | \.L.o.c.a.l.\.I. |
| 000001E0   | 6E  | 00    | 63  | 00   | 69  | 00  | 64         | 00  | 65       | 00                     | 6E                     | 00                     | 74  | 00  | 20 | 00 | n.c.i.d.e.n.t    |
| 000001F0   | 52  | 00    | 65  | 00   | 73  | 00  | 70         | 00  | 6F       | 00                     | 6E                     | 00                     | 73  | 00  | 65 | 00 | R.e.s.p.o.n.s.e. |
| 00000200   | 2E  | 00    | 65  | 00   | 74  | 00  | 6C         | 00  | 00       | 00                     | 00                     | 00                     | 00  | 00  | 00 | 00 | e.t.1            |
| 00000210   | 02  | 00    | 02  | C0   | 50  | 00  | 50         | 00  | 44       | ЗB                     | 00                     | 00                     | 18  | 29  | 00 | 00 | ÀP.P.D;)         |
| 00000220   | 95  | CF    | 9F  | 3D   | 71  | 0B  | 00         | 00  | 5C       | 08                     | 00                     | 00                     | 4D  | 04  | 00 | 00 | •ÏŸ=q\M          |
| 00000230   | 00  | 00    | 00  | 00   | 00  | 00  | 00         | 00  | 00       | 00                     | 00                     | 00                     | 00  | 00  | 00 | 00 |                  |
| 00000240   | 00  | 00    | 00  | 00   | 00  | 00  | 00         | 00  | 00       | 00                     | 00                     | 00                     | 00  | 00  | 00 | 00 |                  |
| 00000250   | 00  | 00    | 00  | 00   | 00  | 00  | 00         | 00  | 00       | 00                     | 00                     | 00                     | 00  | 00  | 00 | D0 |                  |
| 00000260   | FF  | FF    | FF  | FF   | 5   | ĨĈ. | <u>č</u> l | Th  | <b>H</b> | FF                     | FF                     | FF                     | FF  | FF  | FF | FF | <u> </u>         |
| 00000270   | FF  | FF    | FF  | FF   | 2.1 | 22  | 11         | I F | 3        | FF                     | FF                     | FF                     | FF  | FF  | FF | FF | <u> </u>         |
|            |     |       |     |      |     |     |            |     |          |                        |                        |                        |     |     |    |    |                  |

Figure 3: ETW event format (the beginning of ETL file)

It starts with the \_WMI\_BUFFER\_HEADER[3]. This header contains information such as the buffer size and offset, and the date and time the event was created. The next header depends on the contents that follow. In the case of an ETL file, the

\_SYSTEM\_TRACE\_HEADER and \_TRACE\_LOGFILE\_HEADER follow. If these headers are included, this indicates that it is the beginning of the ETL file and that no further ETW events are included. If ETW events are included, it will look like Figure 4.

| 00010000 | 00  | 00  | 01  | 00   | DO  | 25  | 00  | 00 | DO  | 25  | 01      | 00         | 00 | 00  | 00 | 00 | Ð%Ð%                                    |
|----------|-----|-----|-----|------|-----|-----|-----|----|-----|-----|---------|------------|----|-----|----|----|-----------------------------------------|
| 000100.  | AN. | 89  | F   | 21   | D s | ( 2 | JU  |    | 01  | 0   | ч0,     | 19         | 1  | - U | 00 | 00 | .™ó.Ò                                   |
| 0001002J | -u  | 100 | 0   | 5    | :00 | LO  |     | 0  | 00  | 2.2 | 20      | l          | 35 | 77  | 20 | 00 |                                         |
| 00010030 | DO  | 25  | 00  | 00   | 21  | 00  | 00  | 00 | 38  | 30  | 72      | 67         | 83 | 83  | FF | FF | Ð%!80rgffÿÿ                             |
| 00010040 | 20  | C9  | 8F  | 62   | 83  | 83  | FF  | FF | 06  | 01  | 13      | C0         | 01 | 00  | 00 | 00 | É.bffÿÿÀ                                |
| 00010050 | CC  | 06  | 00  | 00   | 7C  | 45  | 00  | 00 | 1F  | CA  | EF      | 12         | D2 | 0F  | 00 | 00 | Ì EÊï.Ò                                 |
| 00010060 | DE  | (2  | V   | 87   | 1.1 | 19  | 0 t | 1. | B'A | 20  | <u></u> | P          | 03 | 17  | E6 | 6B | ÞÅÁ∙U9.A³0æk                            |
| 00010070 | 00  | 60  | 0.0 | νD   | 0-1 | 90  | 00  | 30 | -61 | 60  | 60      | 00         | 00 | 00  | 00 | 00 |                                         |
| 00010080 | 01  | 00  | 00  | 00   | 00  | 00  | 00  | 00 | 00  | 00  | 00      | 00         | 00 | 00  | 00 | 00 |                                         |
| 00010090 | 00  | 00  | 00  | 00   | 00  | 00  | 00  | 00 | 48  | 00  | 0C      | 00         | 01 | 00  | 39 | 00 | н                                       |
| 000100A0 | 39  | 00  | 4D  | 69   | 63  | 72  | 6F  | 73 | 6F  | 66  | 74      | 2E         | 57 | 69  | 6E | 64 | 9.Microsoft.Wind                        |
| 000100B0 | 6F  | 77  | 73  | 2E   | 55  | 70  | 64  | 61 | 74  | 65  | 48      | 65         | 61 | 6C  | 74 | 68 | ows.UpdateHealth                        |
| 000100C0 | 54  | 6F  | 6F  | 6C   | 73  | 00  | 13  | 00 | 01  | 1A  | 73      | 50         | 4F | CF  | 89 | 82 | ToolssPOï‱,                             |
| 000100D0 | 47  | B3  | EO  | DC   | E8  | C9  | 04  | 76 | BA  | 00  | 00      | 00         | 00 | 00  | 00 | 00 | G'àÜèÉ.v°                               |
| 000100E0 | 30  | 00  | 0B  | 00   | 00  | 00  | 28  | 00 | 28  | 00  | 00      | 49         | 6E | 66  | 6F | 72 | 0(.(Infor                               |
| 000100F0 | 6D  | 61  | 74  | 69   |     | 5   | VЦ  | •  | -10 | 63  | 6B      | 61         | 67 | 65  | 56 | 65 | mation.PackageVe                        |
| 00010100 | 72  | 73  | 69  | 6F   | ьE  | 00  | 02  | 4D | 65  | 73  | 73      | 61         | 67 | 65  | 00 | 01 | rsionMessage                            |
| 00010110 | 32  | 30  | 32  | 33   | 2E  | 31  | 30  | 00 | 53  | 00  | 74      | 00         | 61 | 00  | 72 | 00 | 2023.10.S.t.a.r.                        |
| 00010120 | 74  | 00  | 65  | 00   | 64  | 00  | 20  | 00 | 49  | 00  | 6E      | 00         | 73 | 00  | 74 | 00 | t.e.dI.n.s.t.                           |
| 00010130 | 61  | 00  | 6C  | 00   | 6C  | 00  | 48  | 00 | 65  | 00  | 61      | 00         | 6C | 00  | 74 | 00 | a.l.l.H.e.a.l.t.                        |
| 00010140 | 68  | 00  | 54  | 00   | 6F  | 00  | 6F  | 00 | 6C  | 00  | 73      | 00         | 00 | 00  | 00 | 00 | h.T.o.o.l.s                             |
| 00010150 | 81  | 04  | 13  | CO   | 01  | 00  | 00  | 00 | CC  | 06  | 00      | 00         | 7C | 45  | 00 | 00 | ÀÌ E                                    |
| 00010160 | 76  | 8F  | F1  | 12   | D2  | OF  | 00  | 90 | DF  | C.5 | C1      | <b>P</b> 7 | 55 | 39  | 03 | 41 | vŹñ.ÓÞÄÁ ·U9.A                          |
| 00010170 | B3  | 19  | W   | 2.65 | N   | . 7 | E   | 1  | -9^ | 0.0 | 1       |            | 01 | 00  | 00 | 00 | 30æk                                    |
| 00010180 | 01  | 00  | 00  | 00   | 00  | 80  | 00  | 00 | 01  | 00  | 00      | 00         | 00 | 00  | 00 | 00 | €                                       |
| 00010190 | 00  | 00  | 00  | 00   | 00  | 00  | 00  | 00 | 00  | 00  | 00      | 00         | 00 | 00  | 00 | 00 | • • • • • • • • • • • • • • • • • • • • |
| 000101A0 | 48  | 00  | 0C  | 00   | 01  | 00  | 39  | 00 | 39  | 00  | 4D      | 69         | 63 | 72  | 6F | 73 | H9.9.Micros                             |
| 000101B0 | 6F  | 66  | 74  | 2E   | 57  | 69  | 6E  | 64 | 6F  | 77  | 73      | 2E         | 55 | 70  | 64 | 61 | oft.Windows.Upda                        |
| 000101C0 | 74  | 65  | 48  | 65   | 61  | 6C  | 74  | 68 | 54  | 6F  | 6F      | 6C         | 73 | 00  | 13 | 00 | teHealthTools                           |
| 000101D0 | 01  | 1A  | 73  | 50   | 4F  | CF  | 89  | 82 | 47  | B3  | EO      | DC         | E8 | C9  | 04 | 76 | sPOI‰,G'àÜèÉ.v                          |
| 000101E0 | BA  | 00  | 00  | 00   | 00  | 00  | 00  | 00 | 88  | 03  | 0B      | 00         | 00 | 00  | 79 | 03 | °Ŷ.                                     |
| 000101F0 | 79  | 03  | 8A  | 20   | 55  | 6E  | 69  | 66 | 69  | 65  | 64      | 49         | 6E | 73  | 74 | 61 | y.S UnifiedInsta                        |
| 00010200 | 6C  | 6C  | 65  | 72   | 53  | 24  | 6   | 72 | -74 | 00  | 50      | 61         | 72 | 74  | 41 | 5F | llerStart.PartA_                        |
| 00010210 | 50  | 72  | 69  | 76   | P   | 9   | 51  | 91 | -10 | 0A  | 50      | 61         | 63 | 6B  | 61 | 67 | PrivTagsPackag                          |
| 00010220 | 65  | 56  | 65  | 72   | 73  | 69  | 6F  | 6E | 00  | 02  | 47      | 6C         | 6F | 62  | 61 | 6C | eVersionGlobal                          |
| 00010230 | 45  | 76  | 65  | 6E   | 74  | 43  | 6F  | 75 | 6E  | 74  | 65      | 72         | 00 | 0A  | 43 | 56 | EventCounterCV                          |
| 00010240 | 00  | 02  | 55  | 6E   | 69  | 66  | 69  | 65 | 64  | 49  | 6E      | 73         | 74 | 61  | 6C | 6C | UnifiedInstall                          |
| 00010250 | 65  | 72  | 50  | 6C   | 61  | 74  | 66  | 6F | 72  | 6D  | 52      | 65         | 73 | 75  | 6C | 74 | erPlatformResult                        |
| 00010260 | 00  | 07  | 55  | 6E   | 69  | 66  | 69  | 65 | 64  | 49  | 6E      | 73         | 74 | 61  | 6C | 6C | UnifiedInstall                          |
| 00010270 | 65  | 72  | 50  | 6C   | 61  | 74  | 66  | 6F | 72  | 6D  | 54      | 79         | 70 | 65  | 00 | 08 | erPlatformType                          |

Figure 4: ETW event format (ETW event)

The first part of the header still starts with \_WMI\_BUFFER\_HEADER, but the next header is \_EVENT\_HEADER, followed by the actual event data.

It is difficult to parse ETW events manually because they have no signature and the type information contained in each header affects the headers that follow, as described above. On Windows OS, you can convert ETL files to EVTX files or CSV files as follows, because the

tracerpt command is installed by default.

```
> tracerpt test.etl -o test.evtx -of EVTX -lr
> tracerpt test.etl -o test.csv -of CSV
```

# **ETW structure**

You can check ETW configuration information to some extent using the performance monitor, logman command, and registry information introduced earlier. However, not all of the information can be checked using these methods, and you can also obtain various types of information from the ETW structure. However, it cannot be obtained in user mode, and so you will need to obtain it from kernel mode using a debugger or other method. You can trace the structure of ETW providers as shown in Figure 5.

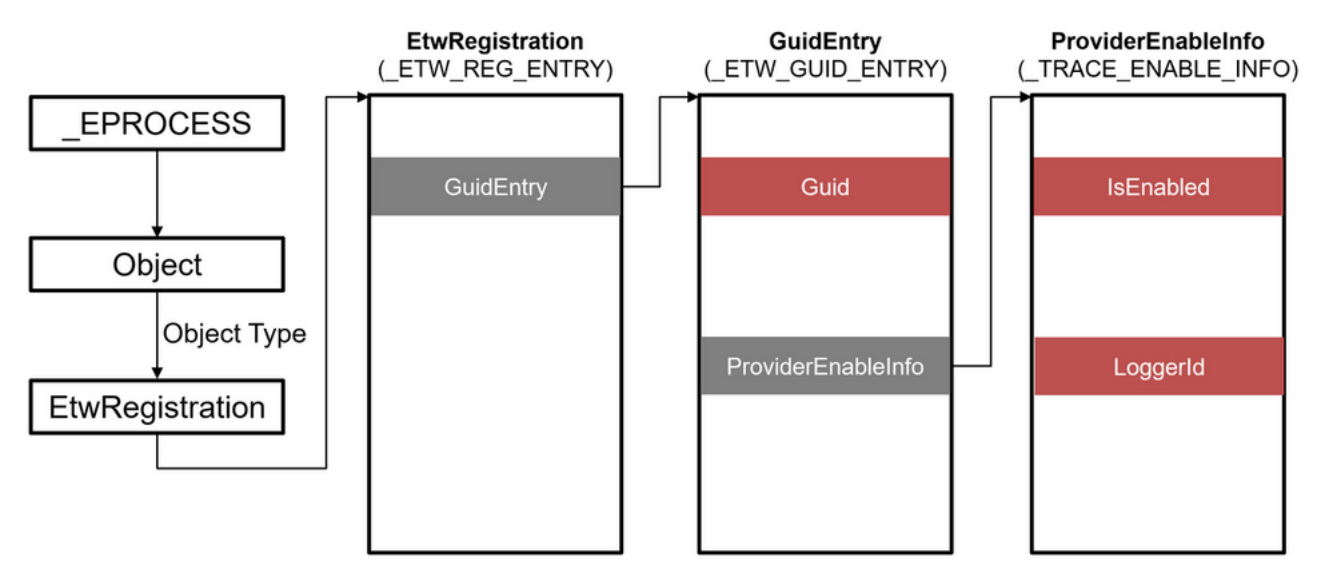

Figure 5: Structure of ETW providers

The structure of the ETW provider can be traced from an object with **EtwRegistration** object type in the process, and \_ETW\_GUID\_ENTRY and \_TRACE\_ENABLE\_INFO contain information such as GUID. Therefore, you can check which process is using which ETW provider. The structure of the ETW consumer can be traced as shown in Figure 6.

#### PsGetCurrentServerSiloGlobals() EtwSiloState EtwpLoggerContext ( ETW SILODRIVERSTATE) ( WMI LOGGER CONTEXT) **PspHostSiloGlobals** TransitionConsumer 0 -( ESERVERSILO GLOBALS) (\_ETW\_REALTIME\_CONSUMER) 1 2 LoggerName 4 LogFileName Loggerld 5 6 7 EtwSiloState EtwpLoggerContext\*\* 60 61 62 63

Figure 6: Structure of ETW consumers

You can trace the structure of the ETW consumer from the data obtained from the PsGetCurrentServerSiloGlobals function. \_WMI\_LOGGER\_CONTEXT and \_ETW\_REALTIME\_CONSUMER contain various information, and you can check the buffer size, current buffer usage, number of lost events, and more.

# **Recover ETW Events**

# Relations between ETW events and ETW structures

Some ETW events are saved as files by default, but in many cases, they are read from the buffer into the ETW consumer in real time, and so unless you configure them manually, most of them are not saved on the system as files. However, since ETW events are stored in the buffer, if you can collect the data, you may be able to use it for incident response or other purposes. Furthermore, even if the ETL file is deleted by the attacker, the ETW events may still be stored in the buffer.

As mentioned earlier, the ETW event format has no signature and cannot be recovered from disk or memory using file carving. For this reason, we explored methods to extract data from ETW structure.

As a result, we have identified the members of the structure that store ETW events as follows:

- GlobalList (\_WMI\_LOGGER\_CONTEXT)
- BufferQueue (\_WMI\_LOGGER\_CONTEXT)
- BatchedBufferList (\_WMI\_LOGGER\_CONTEXT)
- CompressionTarget (\_WMI\_LOGGER\_CONTEXT)
- UserBufferListHead (\_ETW\_REALTIME\_CONSUMER)

GlobalList and BufferQueue are LIST\_ENTRY, and the ETW events stored in the buffer are connected as a bi-directional linked list as shown in Figure 7. All the ETW events in the buffer are connected to GlobalList.

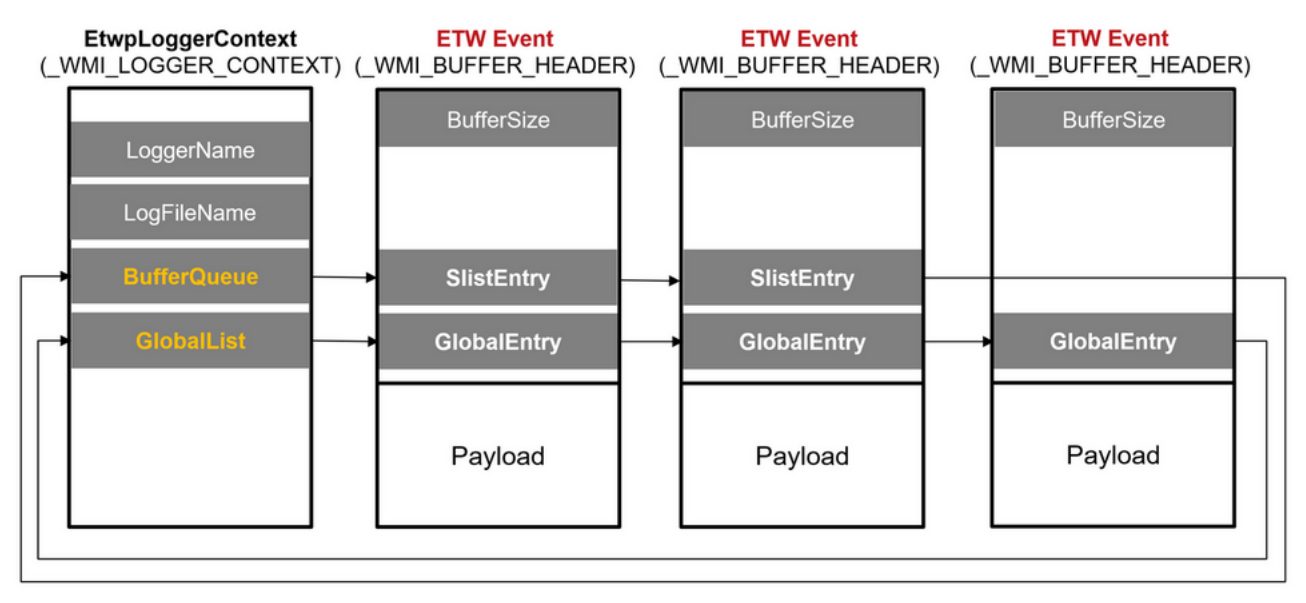

Figure 7: Relations between \_WMI\_LOGGER\_CONTEXT and buffer

Because ETW structures are undocumented, it is not clear exactly why multiple members are related to the buffer in this way, but based on the behavior, it is possible that the ETW Stream Mode configuration affects it. Figure 8 shows the members considered to be related to each ETW Stream Mode. When it is set to save to an ETL file, BufferQueue is used, and when it is set to Real time, UserBufferListHead is used. Although there are differences in usage depending on the member, all ETW events are linked to GlobalList, and so it is probably best to refer to GlobalList when recovering ETW events.

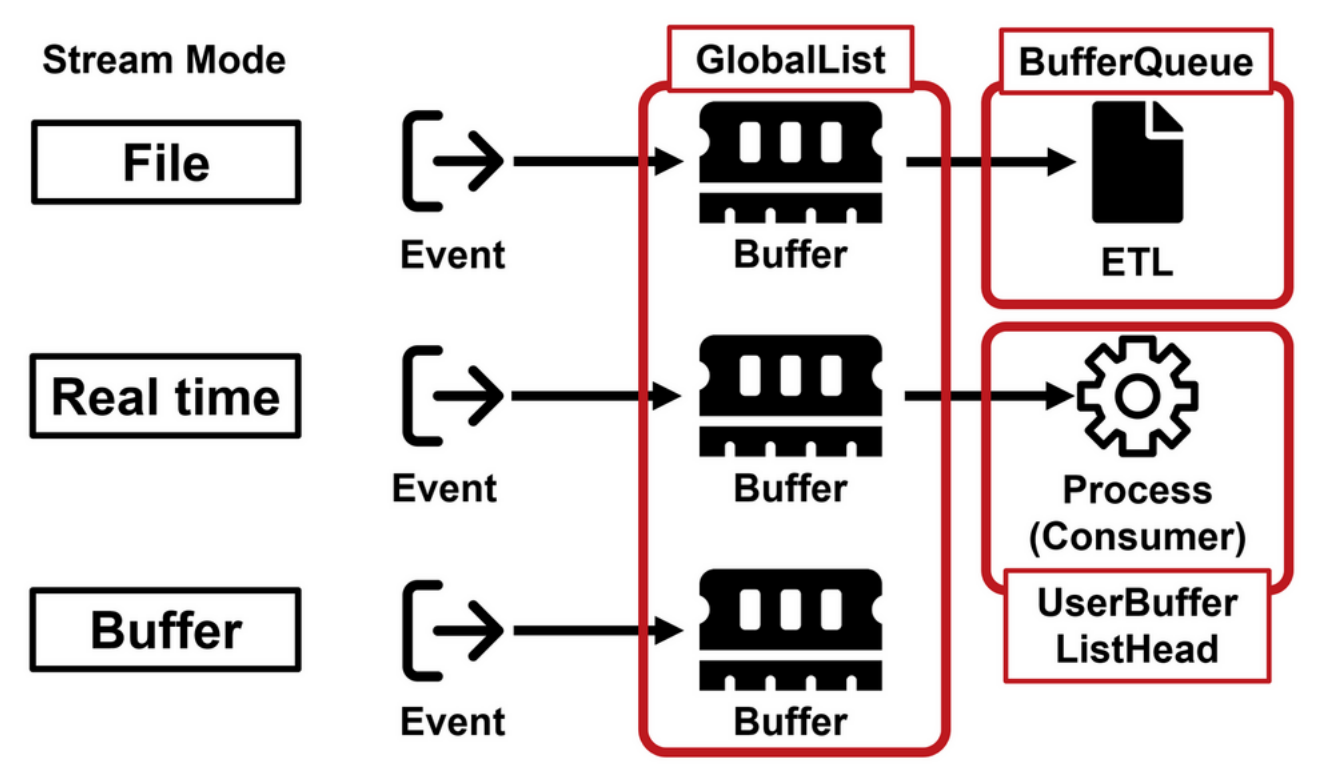

Figure 8: Relations between ETW Stream Mode and ETW structure members

# ETW Scanner for Volatility3

Based on the above research results, we have created a tool for recovering ETW events from memory images. This is implemented as a plugin for The Volatility Framework (hereinafter referred to as "Volatility"), a memory forensics tool. Using this plugin, you can not only recover ETW events, but also check information about ETW providers and ETW consumers. Figure 9 shows an example of the plugin running.

| (vol) t | est@test:~/volat | ility3\$ python3 v | vol.py -c confi | g.json -p /mnt | /hgfs/etw-scan/ | plugins/  | etwscan. | etwProvid | ler      |
|---------|------------------|--------------------|-----------------|----------------|-----------------|-----------|----------|-----------|----------|
| Volatil | ity 3 Framework  | 2.7.1              |                 |                |                 |           |          |           |          |
| Progres | s: 100.00        | PDB scar           | nning finished  |                |                 |           |          |           |          |
| PID     | ImageFileName    | TypeMap Address    | Guid LoggerI    | d Level        | EnableMask      |           |          |           |          |
|         |                  |                    |                 |                |                 |           |          |           |          |
| 500     | smss.exe         | EtwRegistration    | 0x8408ab958540  | 43e63da5-41d1  | -4fbf-aded-1bbe | ed98fdd1d | 0        | No        | 00000001 |
| 584     | csrss.exe        | EtwRegistration    | 0x8408ab766970  | f4aed7c7-a898  | -4627-b053-44a7 | caa12fcd  | 0        | No        | 00000001 |
| 652     | wininit.exe      | EtwRegistration    | 0x8408aba7f880  | 206f6dea-d3c5  | -4d10-bc72-9891 | f03c8b84b | 0        | No        | 00000111 |
| 652     | wininit.exe      | EtwRegistration    | 0x8408aba7d800  | f4aed7c7-a898  | -4627-b053-44a7 | caa12fcd  | 0        | No        | 00000001 |
| 652     | wininit.exe      | EtwRegistration    | 0x8408abdc3e20  | 16a1adc1-9b7f  | -4cd9-94b3-d829 | 6ab1b130  | 0        | No        | 00000001 |
| 720     | winlogon.exe     | EtwRegistration    | 0x8408abdd9750  | b9da9fe6-ae5f  | -4f3e-b2fa-8e62 | 3c11dc75  | 0        | No        | 00000001 |
| 720     | winlogon.exe     | EtwRegistration    | 0x8408abd79a30  | dbe9b383-7cf3  | -4331-91cc-a3cb | o16a3b538 | 0        | No        | 00111110 |
| 720     | winlogon.exe     | EtwRegistration    | 0x8408abd80210  | f4aed7c7-a898  | -4627-b053-44a7 | caa12fcd  | 0        | No        | 00000001 |
| 720     | winlogon.exe     | EtwRegistration    | 0x8408ac343eb0  | 30336ed4-e327  | -447c-9de0-51b6 | 52c86108  | 0        | No        | 00000111 |
| 720     | winlogon.exe     | EtwRegistration    | 0x8408ac354070  | eef54e71-0661  | -422d-9a98-82fc | 49406820  | 0        | No        | 00000011 |
| 720     | winlogon.exe     | EtwRegistration    | 0x8408ac34a850  | 16a1adc1-9b7f  | -4cd9-94b3-d829 | 6ab1b130  | 0        | No        | 00000001 |
| 720     | winlogon.exe     | EtwRegistration    | 0x8408ac35f900  | eef54e71-0661  | -422d-9a98-82fc | 149406820 | 0        | No        | 00000011 |
| 744     | services.exe     | EtwRegistration    | 0x8408abdc8070  | 555908d1-a6d7  | -4695-8e1e-2693 | 1d2012f4  | 0        | No        | 00000001 |
| 744     | services.exe     | EtwRegistration    | 0x8408abf9d070  | f4aed7c7-a898  | -4627-b053-44a7 | caa12fcd  | 0        | No        | 00000001 |
| 744     | services.exe     | EtwRegistration    | 0x8408abfa5070  | 16a1adc1-9b7f  | -4cd9-94b3-d829 | 6ab1b130  | 0        | No        | 00000001 |
| 776     | lsass.exe        | EtwRegistration    | 0x8408abdd78d0  | 199fe037-2b82  | -40a9-82ac-e1d4 | 6c792b99  | 0        | No        | 00000011 |
| 776     | lsass.exe        | EtwRegistration    | 0x8408abdf74a0  | f4aed7c7-a898  | -4627-b053-44a7 | caa12fcd  | 0        | No        | 00000001 |
| 776     | lsass.exe        | EtwRegistration    | 0x8408abdd38b0  | 1c95126e-7eea  | -49a9-a3fe-a378 | b03ddb4d  | 0        | No        | 00000011 |
| 776     | lsass.exe        | EtwRegistration    | 0x8408abdbe5a0  | db00dfb6-29f9  | -4a9c-9b3b-1f4f | f9e7d9770 | 0        | No        | 00000001 |
| 776     | lsass.exe        | EtwRegistration    | 0x8408abdbe4c0  | e5ba83f6-07d0  | -46b1-8bc7-7e66 | 9a1d31dc  | 0        | No        | 00000001 |
| 776     | lsass.exe        | EtwRegistration    | 0x8408abf82810  | 05f02597-fe85  | -4e67-8542-6956 | 7ab8fd4f  | 0        | No        | 00000001 |
| 776     | lsass.exe        | EtwRegistration    | 0x8408abf82730  | 05f02597-fe85  | -4e67-8542-6956 | 7ab8fd4f  | 0        | No        | 00000001 |

Figure 9: Example of executing a plugin

You can download this plugin from the following GitHub repository. We hope you find it useful.

GitHub: JPCERTCC/etw-scan <a href="https://github.com/JPCERTCC/etw-scan">https://github.com/JPCERTCC/etw-scan</a>

## Using the recovered ETW event in incident investigations

Now, let's look at some examples of how to use the recovered ETW events in incident investigations. To recover ETW events, specify the option --**dump** (for GlobalList only) or -- **alldump** (for all members) as follows. The number of ETW events that can be recovered depends on the environment, but as shown in Figure 10, it is possible to recover a large number of ETW events as ETL files.

(vol) test@test:~/volatility3\$ python3 vol.py -c config.json -p /mnt/hgfs/etw-scan/plugins/ etwscan.etwConsumer --dump Volatility 3 Framework 2.7.1 Progress: 100.00 PDB scanning finished ImageFileName PID TypeMap LoggerId LoggerName LogFileName Guid Mode 848 svchost.exe 17 UBPM c09355a3-96af-4e8f-8d32-a2658dc2d5be 0×10800190 EtwConsumer 1036 0e66e20b-b802-ba6a-9272-31199d0ed295 0x1080 svchost.exe EtwConsumer 3 Eventlog-Security 01c0 1036 sychost.exe EtwConsumer 13 EventLog-System d2112be4-cd15-5a9c-e38f-080a207e08d5 0×10800180 c4a0a2bc-c743-5810-8ad4-2655a8ca2744 1036 svchost.exe EtwConsumer 10 EventLog-Application 0x1180 0180 1044 9 08b524eb-a2bf-47eb-aef1-dbd871741d7a 0x10800180 sychost.exe EtwConsumer DiagLog WFP-IPsec Diagnostics C:\ProgramData\Microsoft\Windows\wfp\wfpdiag.etl 1044 svchost.exe EtwConsumer 21 b 40325fe-7106-42ac-849e-8aa81df5cb01 0×10802102 1880 svchost.exe EtwConsumer 24 Diagtrack-Listener bd6a694f-11ae-11ee-8e91-000c2962ae37 0x8800 110 4 System -2 Circular Kernel Context Logger 54dea73a-ed1f-42a4-af71-3e63d056f174 0x2800480 4 System -4 AppModel a922a8be-2450-438e-9520-fbcdfb46b0bd 0x10808400 15bc788a-6a38-4d79-8773-b53fdfb84d79 4 System -5 Audio 0x10808400 4 System -6 FileActivity\_realtime 75f3a0a4-ced8-4e82-9718-3f4b7b249fa1 0×400100 0×18800180 4 System -7 DefenderApiLogger 6b4012d0-22b6-464d-a553-20e9618403a2 8 DefenderAuditLogger 6b4012d0-22b6-464d-a553-20e9618403a1 0x188001c0 4 System -(vol) test@test:~/volatility3\$ ls \*.etl FileActivity\_realtime.0x8408AD235000.global.etl AppModel.0x8408AA1A3000.global.et1 AppModel.0x8408AA1B3000.global.etl FileActivity\_save.0x8408ABE58000.global.etl AppModel.0x8408AA1C3000.global.etl FileActivity\_save.0x8408ABEA4000.global.etl AppModel.0x8408AA1D3000.global.et1 FileActivity\_save.0x8408ABEB7000.global.et1 AppModel.0x8408AA1E3000.global.etl FileActivity\_save.0x8408ABED4000.global.etl AppModel.0x8408AA200000.global.etl FileActivity\_save.0x8408ACE76000.global.etl AppModel.0x8408AA210000.global.et1 FileActivity\_save.0x8408ACE84000.global.et1 AppModel.0x8408AA220000.global.etl FileActivity\_save.0x8408AD334000.global.etl Audio.0x8408AA183000.global.etl FileActivity\_save.0x8408AD351000.global.etl Audio.0x8408AA1F3000.global.etl FileActivity\_save.0x8408AD357000.global.et1 Circular\_Kernel\_Context\_Logger.0x8408AA0A1000.global.etl FileActivity\_save.0x8408AD55E000.global.etl Circular\_Kernel\_Context\_Logger.0x8408ACD9A000.global.etl FileActivity\_saveandreal.0x8408AD220000.global.etl DefenderApiLogger.0x8408AA258000.global.etl FileActivity\_saveandreal.0x8408AD222000.global.etl DefenderApiLogger.0x8408AA268000.global.etl LwtNetLog.0x8408AA313000.global.etl DefenderAuditLogger.0x8408AA27A000.global.etl LwtNetLog.0x8408AA323000.global.etl DefenderAuditLogger.0x8408AA28A000.global.etl LwtNetLog.0x8408AA606000.global.etl

Figure 10: Example of recovering ETW events

You can parse the recovered ETL file and check for important information. For example, there is an ETW session called LwtNetLog that is enabled by default. This ETW session has multiple network-related ETW providers configured, and it collects various types of information, including communication packets, DNS access, and DHCP. Check the recovered ETW events, and you can see the destination where the malware communicates, as shown in Figure 11. To parse the ETL file, we used tracefmt[4] This tool is not installed by default, and so you will need to install it manually.

| C:¥etl>tracefmt.exe LwtNetLog.0x8408A66000.global.etl -nosummary<br>Setting log file to: C:¥etl¥LwtNetLog.0x8408A660000.global.etl<br>Examining C:¥etl¥LwtNetLog.0x8408A606000.global.etl:<br>Logfile C:¥etl¥LwtNetLog.0x8408A606000.global.etl:<br>OS version 10.0.0 (Currently running on 10.0.19045)<br>Start Time 2023-06-23-19:14:29.721<br>End Time 2023-06-23-19:14:29.721<br>Timezone is #tzres.dll262 (Bias is -540mins)<br>BufferSize 65536 B<br>Maximum File Size 0 MB<br>Buffers Written Not set (No events matched filter).<br>Logger Mode Settings (0) Logfile Mode is not set<br>ProcessorCount 1                                                                                                    |
|----------------------------------------------------------------------------------------------------|
| EventRecordCallback: fputws returned errno=EILSEQ. Event output truncated. The "-cp utf8" option might fix this.                                                                                                    |
| Processing completed Buffers: 2, Events: 552, EventsLost: 0 :: Format Errors: 15, Unknowns: 0                                                                                                    |
| Event traces dumped to FmtFile.txt                                                                                                    |
| C:¥etl>type FmtFile.txt<br>[0]0940.0178::06/25/2023-03:32:11.529 [Microsoft-Windows-WinINet]TCP connection to www.bing.com for connection handle 0xCC000C failed: Error=997<br>[0]0940.0084::06/25/2023-03:32:11.541 [Microsoft-Windows-WinINet]TCP connection to www.bing.com for connection handle 0xCC0024 failed: Error=997<br>[0]0940.0084::06/25/2023-03:32:11.640 [Microsoft-Windows-Hul]fLuid:0x6008001000000 ProfileId:0x0 BytesSent:578 BytesRecvd:540 IsCosted: false<br>[0]0940.0084::06/25/2023-03:32:11.787 [Microsoft-Windows-WinINet]TCP connection to www.bing.com for connection handle 0xCC000C failed: Error=997<br>[0]0940.0084::06/25/2023-03:32:11.787 [Microsoft-Windows-WinINet]TCP connection to www.bing.com for connection handle 0xCC000C failed: Error=997<br>[0]0940.0084::06/25/2023-03:32:11.789 [Microsoft-Windows-WinINet]TCP connection to www.bing.com for connection handle 0xCC000C failed: Error=997<br>[0]0941.00E0::06/25/2023-03:32:11.799 [Microsoft-Windows-Ndu]IfLuid:0x6008001000000 ProfileId:0x0 BytesSent:454 BytesRecvd:420 IsCosted: failed: Error=997<br>[0]01614.0104::06/25/2023-03:32:11.962 [Microsoft-Windows-PDC]PDC resiliency client 0xFFFF820527960 referenced<br>[0]0614.0104::06/25/2023-03:32:11.962 [Microsoft-Windows-PDC]PDC resiliency client 0xFFFF820527960 referenced<br>[0]0614.0104::06/25/2023-03:32:11.962 [Microsoft-Windows-PDC]PDC resiliency client 0xFFFF820527960 referenced<br>[0]0614.0104::06/25/2023-03:32:11.962 [Microsoft-Windows-PDC]PDC resiliency client 0xFFFF820527960 referenced<br>[0]0414.08FC: Error=997 |
| <ul> <li>(0)0350. 0A14::06/25/2023-03:32:12.003</li> <li>(Microsoft-Windows-PDC]PDC resiliency client 0xFFFF80F20527960 referenced</li> <li>(0)0350. 0A14::06/25/2023-03:32:12.003</li> <li>(Microsoft-Windows-PDC]PDC resiliency client 0xFFFF80F205279A8 referenced</li> <li>(0)0350. 0A14::06/25/2023-03:32:12.003</li> <li>(Microsoft-Windows-BrokerInfrastructure]</li> <li>(0)0350. 0A70::06/25/2023-03:32:12.045</li> <li>(Microsoft-Windows-PDC]PDC resiliency client 0xFFFF80F205279A8 referenced</li> <li>(0)0350. 0A70::06/25/2023-03:32:12.049</li> <li>(Microsoft-Windows-PDC]PDC resiliency client 0xFFFF80F205279A8 dereferenced</li> <li>(0)0350. 1FG::06/25/2023-03:32:12.049</li> <li>(Microsoft-Windows-PDC]PDC resiliency client 0xFFFF80F205279A8 dereferenced</li> <li>(0)0350. 1FG::06/25/2023-03:32:12.049</li> <li>(Microsoft-Windows-PDC]PDC resiliency client 0xFFFF80F20527960 dereferenced</li> <li>(0)0350. 1FG::06/25/2023-03:32:12.049</li> <li>(Microsoft-Windows-BrokerInfrastructure]</li> <li>(0)0350. 1FG::06/25/2023-03:32:12.049</li> <li>(Microsoft-Windows-BrokerInfrastructure]</li> <li>(0)0350. 1FG::06/25/2023-03:32:12.049</li> <li>(Microsoft-Windows-BrokerInfrastructure]</li> <li>(0)0350. 1FG::06/25/2023-03:32:12.049</li> <li>(Microsoft-Windows-BrokerInfrastructure]</li> <li>(0)0350. 0084::06/25/2023-03:32:12.049</li> <li>(Microsoft-Windows-WinlNet]TCP connection to www.bing.com for connection handle 0xCC0024 failed: Error=997</li> </ul>                                                                                                 |

Figure 11: Checking the recovered LwtNetLog session

Furthermore, if EDR or antivirus software is installed, you may be able to recover the ETW events that these applications were trying to collect. Since each application tries to collect data from different ETW providers, there may be some differences, but still there is a possibility that useful ETW events such as Microsoft-Windows-Threat-Intelligence are recovered.

# In closing

On Windows OS, it is possible to collect various information using ETW by default. Although we did not introduce it this time, it is also possible to monitor the system by creating a simple EDR that combines the information collection capabilities of ETW with detection logic. You can try using ETW for system monitoring and incident response.

Shusei Tomonaga (Translated by Takumi Nakano)

# References

[1] Microsoft: Event trace <u>https://learn.microsoft.com/en-us/windows/win32/etw/about-event-tracing</u>

[2] Microsoft: logman https://learn.microsoft.com/en-us/windows-server/administration/windows-commands/logman

[3] Geoff Chappell, Software Analyst: Kernel-Mode Windows <u>https://www.geoffchappell.com/studies/windows/km/ntoskrnl/api/index.htm</u>